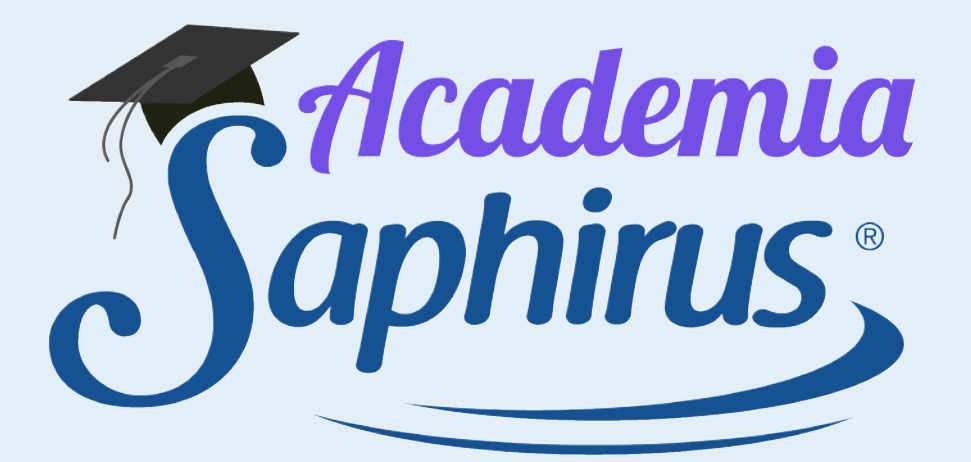

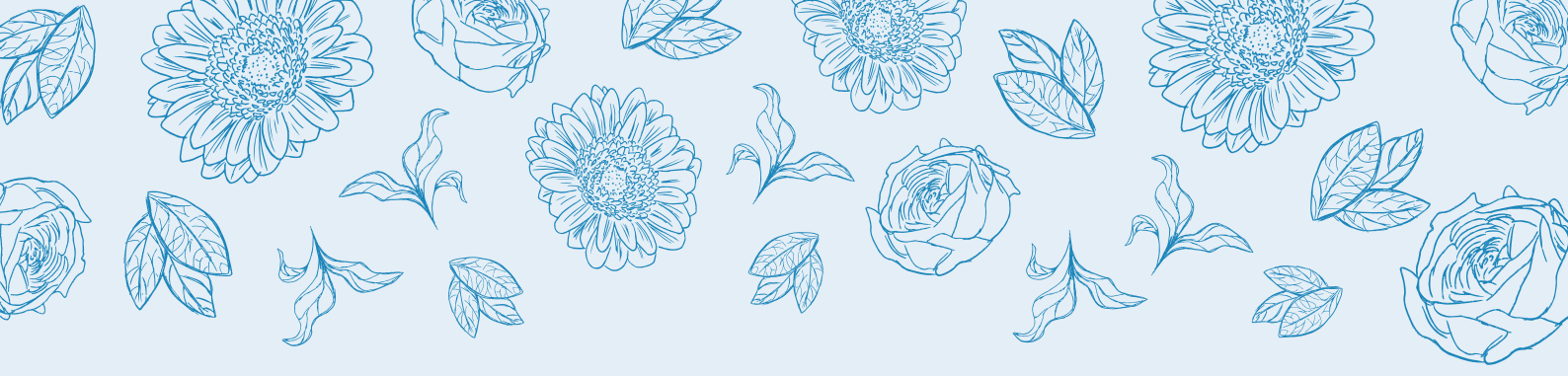

Saphirus

En este archivo te vamos a mostrar cómo *crear una nueva página en Facebook (Fanpage)*  iRecomendamos que lo hagas desde el celular!

Al abrir la app de Facebook, apretá el botón de **arriba a la derecha** donde está tu foto de perfil.

Luego ingresá a "**Páginas"** y por último apretá "**Crear"**.

Si no aparece esta opción, podés ver más opciones haciendo clic en **"Ver más"**.

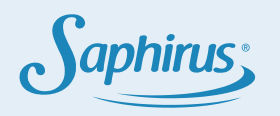

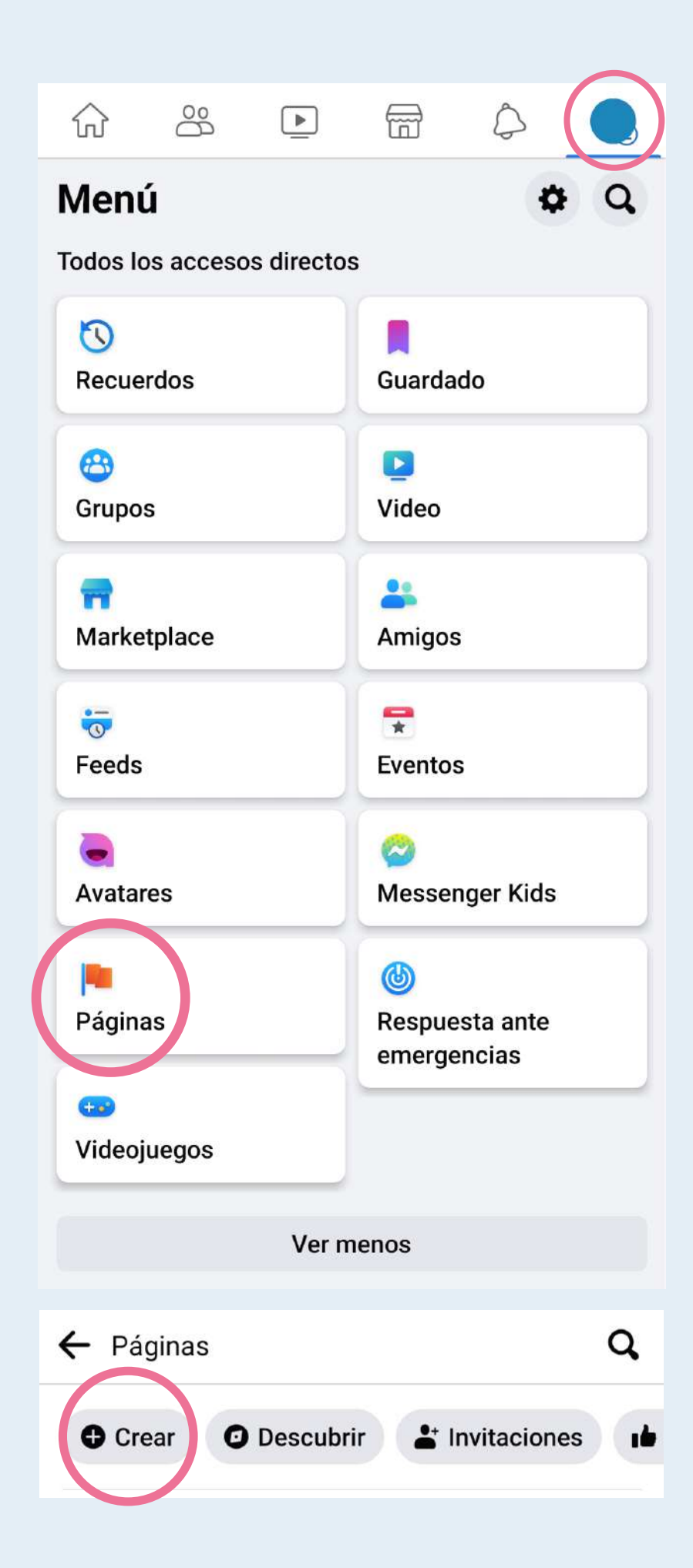

aphirus

# Ahora sólo tenés que **seguir los pasos**:

| ← ●                                                                                                    | <i>←</i> ●                                                                                                    |
|----------------------------------------------------------------------------------------------------|----------------------------------------------------------------------------------------------------|
| Cuál es el nombre de tu negocio, marca u organización, o bien uno que explique de qué trata la página. | A Artículos para el hogar<br>Buscar categorías Categorías Categorías<br>Categorías populares<br>Músico(a)/banda Catudo<br>Tienda de comestibles |
| Siguiente                                                                                              | Crear                                                                                                    |

**Elegir un nombre para tu página**: te sugerimos que sea tu nombre o zona + revendedor/a Saphirus

**Elegí la categoría** más indicada para el negocio, te recomendamos que sea: *"Artículos para el hogar"* 

Y luego poner "Crear"

Tu página ya está creada, pero tenés que completar algunos pasos más con información importante:

General: Acá la idea

manera clara qué es

es que sumes una

presentación

explicando de

lo que ofrecés.

Zona Sur"

Por ejemplo: "Venta de

aromatizantes Saphirus en

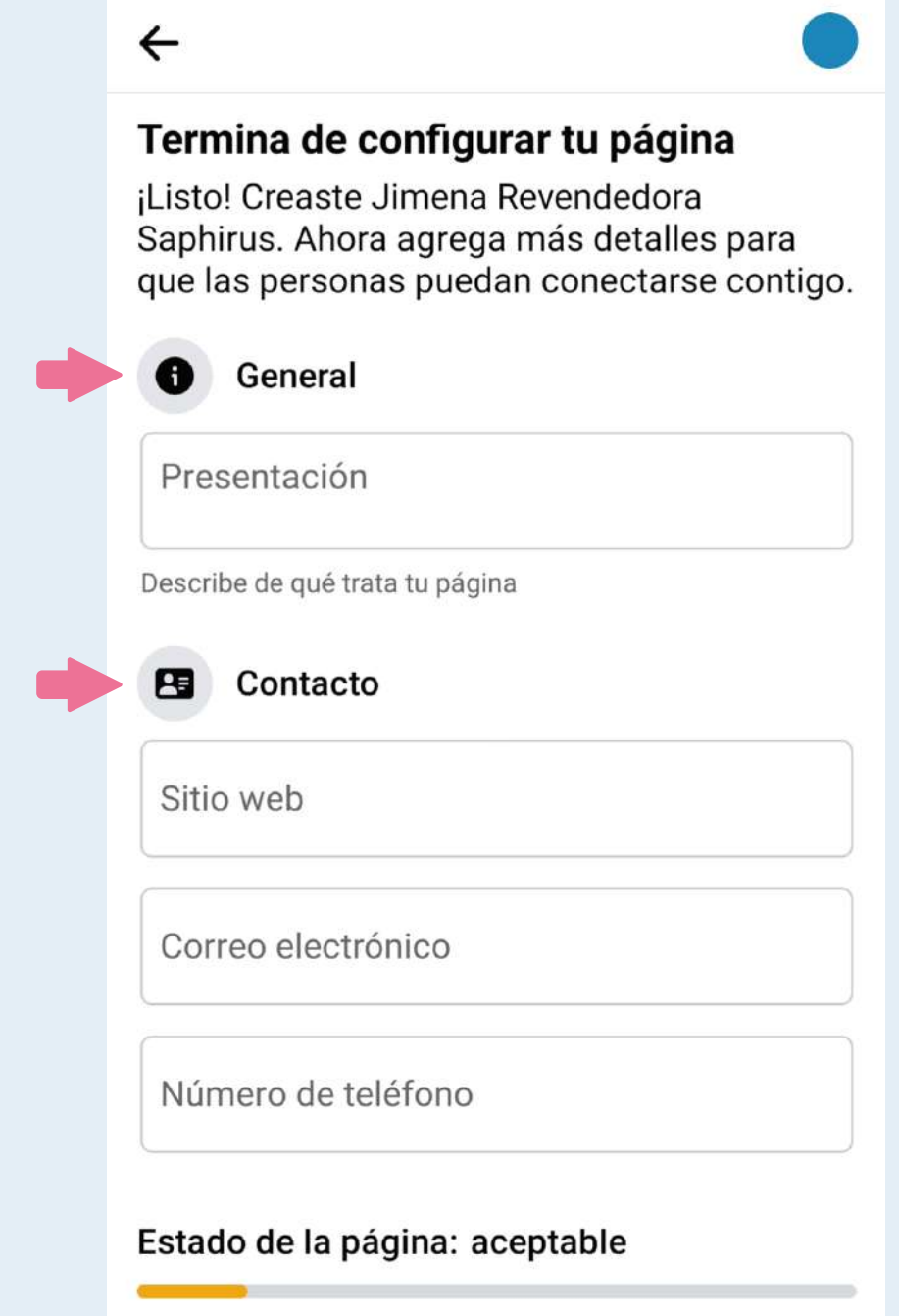

**Contacto**: Acá podés sumar los tipos de contacto que quieras, el que no deseás comunicar, lo podés dejar vacío.

En comparación con páginas similares con mucha

interacción.

Siguiente

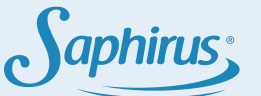

Saphirus

|                                                        |               |   | Lunes          |         |
|--------------------------------------------------------|---------------|---|----------------|---------|
| Dirección                                              |               |   | Desde          | Hasta   |
|                                                        |               |   | 9:00 AM        | 5:00 PM |
| Ciudad/localidad<br>Buenos Aires                       | >             |   | + Agregar otro | horario |
|                                                        |               |   | A Martes       |         |
| español                                                |               |   | Desde          | Hasta   |
|                                                        | )             |   | 9:00 AM        | 5:00 PM |
| Horario no disponible<br>No mostrar el horario.        | l lugar.<br>O |   | + Agregar otro | horario |
| Siempre abierto                                        |               |   | Desde          | Hasta   |
| El lugar está abierto las 24 horas, todos<br>los días. | 0             |   | 9:00 AM        | 5:00 PM |
| Horario habitual<br>Ingresa un horario específico.     |               |   | + Agregar otro | horario |
| stado de la página: aceptable                          |               | C | Jueves         |         |
|                                                        |               |   | GERRADU        |         |

**Ubicación:** Acá, si querés, podés completar solo con la ciudad o localidad.

Horario: Si tenés horarios específicos de trabajo, podés seleccionar la última opción.

aphirus

| ← ●                                                                                                    |  |  |
|----------------------------------------------------------------------------------------------------|--|--|
| Conecta WhatsApp a tu página                                                                                                    |  |  |
| Una vez que conectes tu cuenta de<br>WhatsApp, puedes agregar botones para que<br>el público de tu página te envíe mensajes por<br>WhatsApp. |  |  |
|                                                                                                    |  |  |
| Para empezar, te enviaremos un código por<br>WhatsApp. Solo debes ingresar el número de<br>teléfono asociado a tu cuenta de WhatsApp.        |  |  |
| US +1   Número de teléfono                                                                                                    |  |  |
| Obtener código                                                                                                    |  |  |
|                                                                                                    |  |  |
|                                                                                                    |  |  |
|                                                                                                    |  |  |
| Omitir                                                                                                    |  |  |
|                                                                                                    |  |  |

Ahora solo quedan las configuraciones más estéticas: **Foto de perfil y foto de portada.** Podés descargar material desde la Academia Saphirus, dentro de *"Imágenes y videos para tu negocio > Material para Redes Sociales".* 

También, podés **conectar tu cuenta de WhatsApp** a la página, así los clientes te escriben directamente por ese medio. *Y sino, podés omitir ese paso hasta que quieras configurarlo.* 

aphirus:

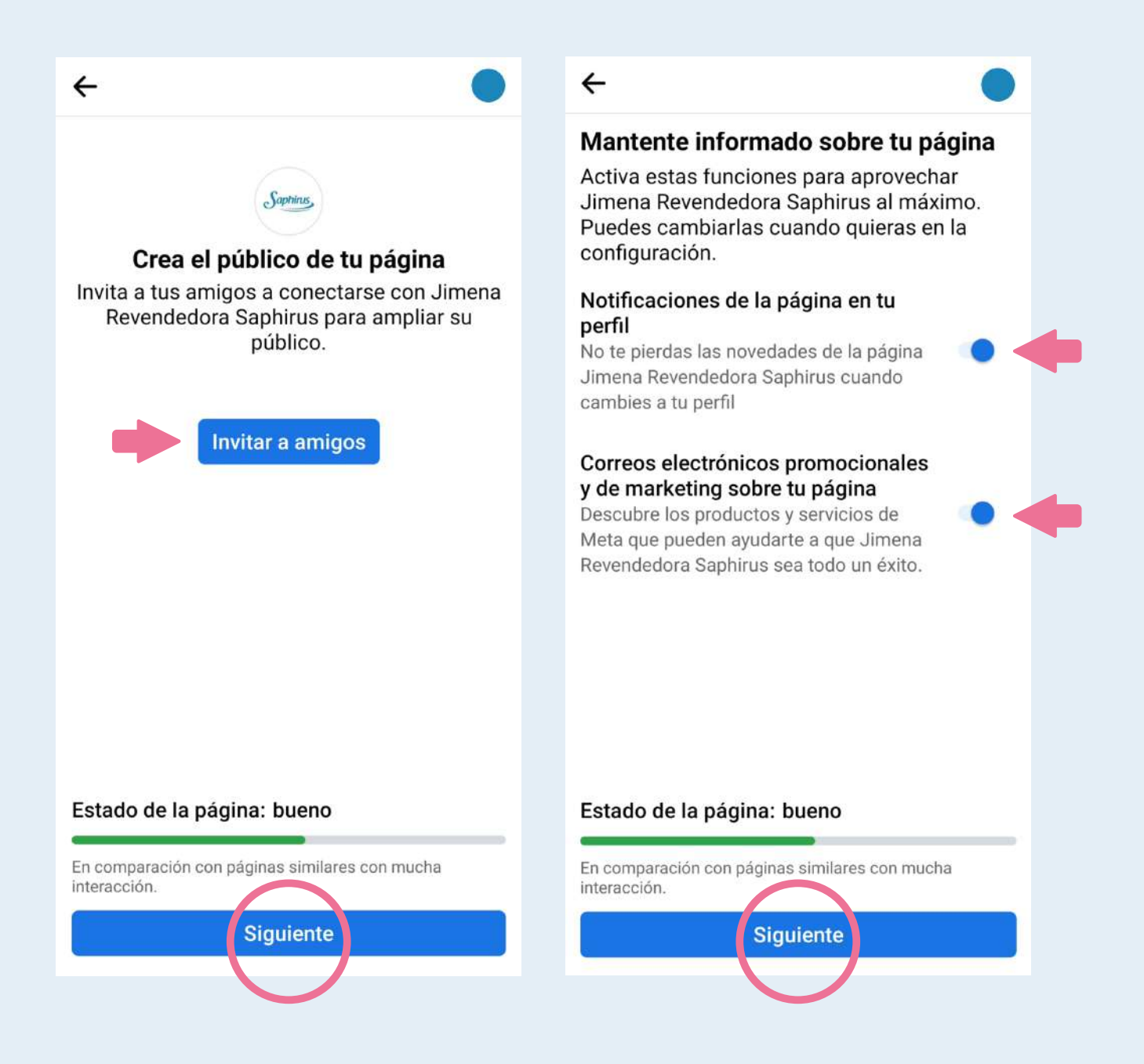

Luego, podés **invitar a conocidos** a que sigan tu nueva página.

Por último, **configurás las notificaciones** iy listo!

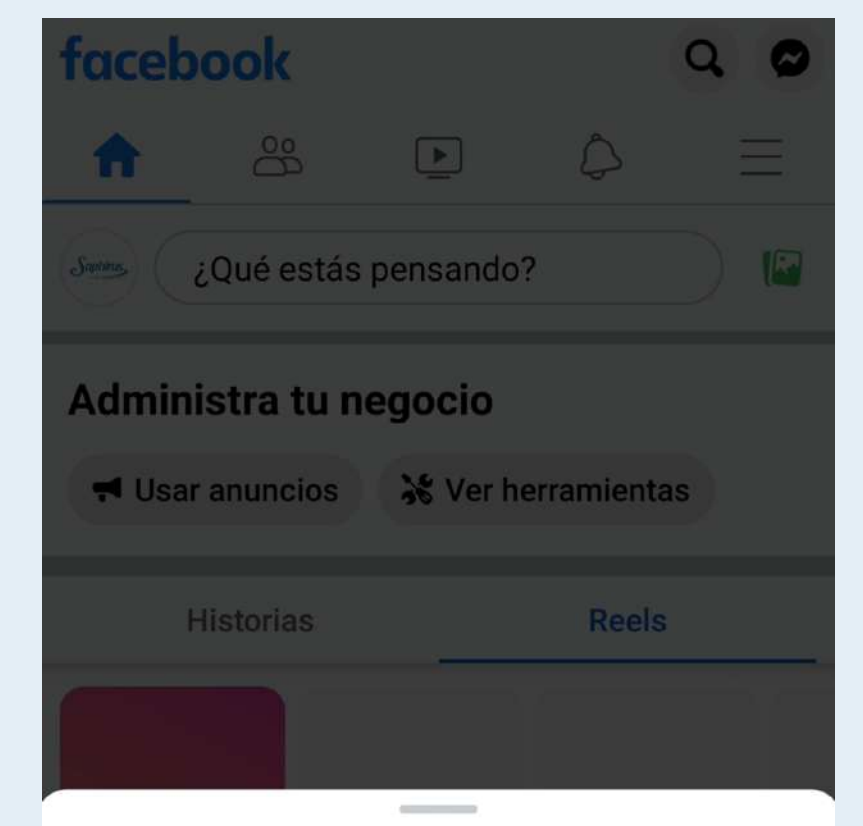

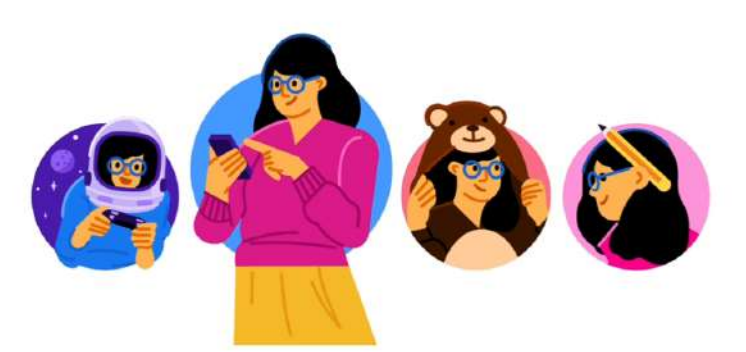

# ¡Felicidades!

### Tu nueva página de Facebook ya está creada.

#### ¡Te damos la bienvenida a tu nueva página!

Cambiaste de tu perfil a tu página Jimena Revendedora Saphirus. Esto significa que tendrás la seguridad de que compartes, comentas e indicas que te gusta contenido en nombre de tu página.

#### Iniciar recorrido

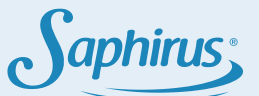

Saphirus

# Te recomendamos conectar tu página de Facebook con tu cuenta de Instagram.

# Te contamos cómo hacerlo:

| ← Q Buscar                                                                                                    | ← Panel para profesionales 🧠                                                                                                    |  |  |
|----------------------------------------------------------------------------------------------------|----------------------------------------------------------------------------------------------------|--|--|
|                                                                                                    | Herramientas                                                                                                    |  |  |
| Saphirus:                                                                                                    | Centro de anuncios<br>Crea anuncios y administra campañas.                                                                                                  |  |  |
| Saphirus Victoria Course Course Cours | Monetización<br>Si cumples los requisitos, descubre maneras de<br>ganar dinero en Facebook.                                                                 |  |  |
| 0                                                                                                    | Recomendación del perfil<br>Revisa el estado de recomendación de tu perfil.                                                                                 |  |  |
| <b>Jimena Revendedora Saphirus</b><br>Venta de Aromatizantes Saphirus en Zona<br>Sur.                                                                                                    | Dotén información sobre las insignias que obtuviste hasta ahora.                                                                                            |  |  |
| + Agregar a historia                                                                                                    | <ul> <li>Acceso a la página</li> <li>Invita a personas para que te ayuden a<br/>administrar tu página y controla quién puede<br/>acceder a ella.</li> </ul> |  |  |
| Publicaciones Información Más -                                                                                                    | Invitar a tus amigos a seguirte<br>Envía una invitación a tus amigos para que sigan                                                                         |  |  |
| Detalles                                                                                                    | tu pagina.                                                                                                    |  |  |
| <ul> <li>Página · Artículos para el hogar</li> <li>Aún sin calificación (0 opiniones)</li> </ul>                                                                                                    | Cuentas vinculadas<br>Interactúa con tu comunidad en WhatsApp,<br>Instagram y Facebook                                                                      |  |  |
| ••• Ver tu información                                                                                                    | Asistente de moderación<br>Define criterios para ocultar ciertos comentarios<br>automáticamente.                                                            |  |  |

Ingresá a tu página > Ver panel > Herramientas > Cuentas vinculadas

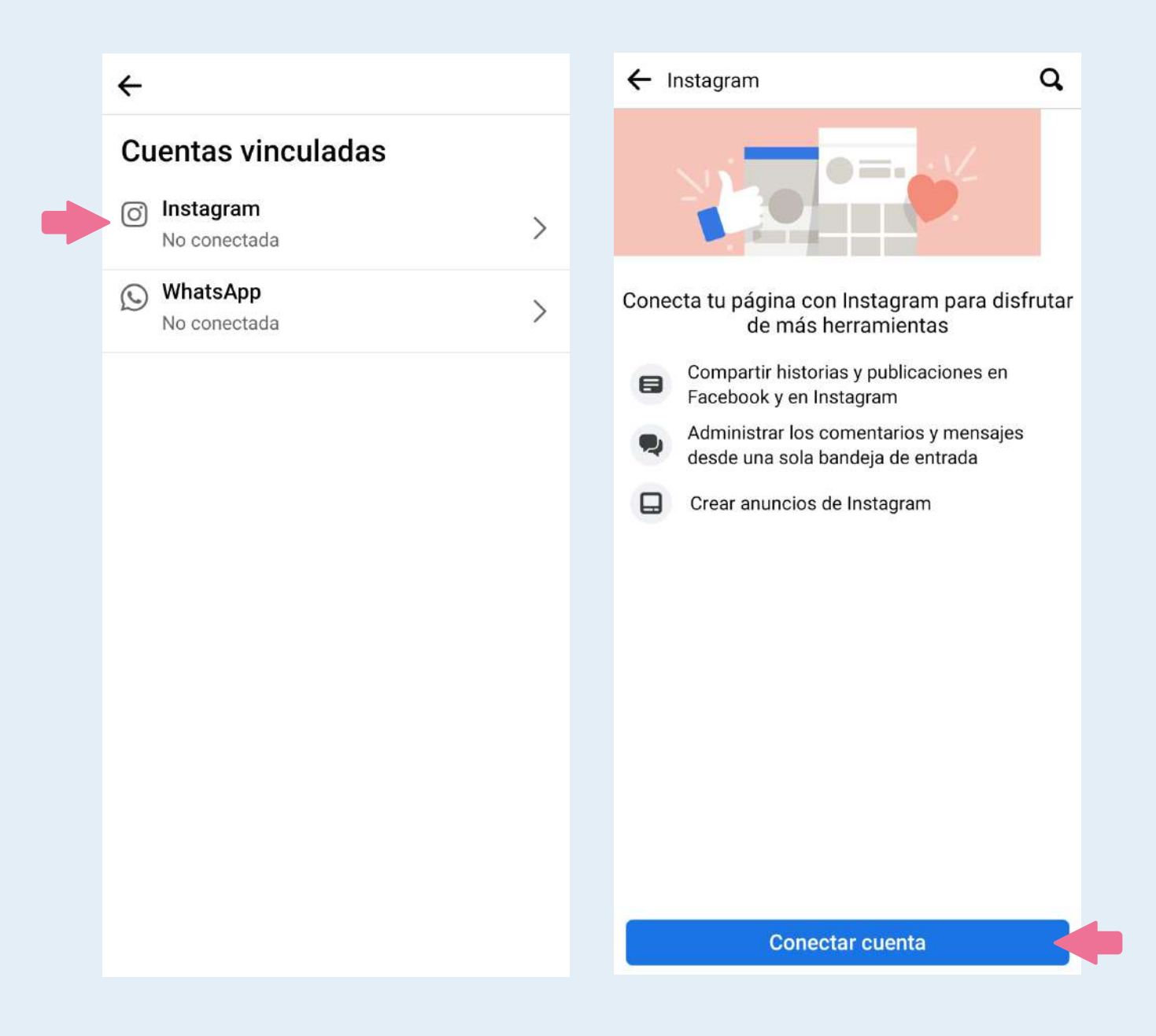

Instagram > **Conectar cuenta** > Iniciás sesión en tu cuenta

iy listo!

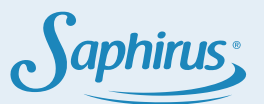

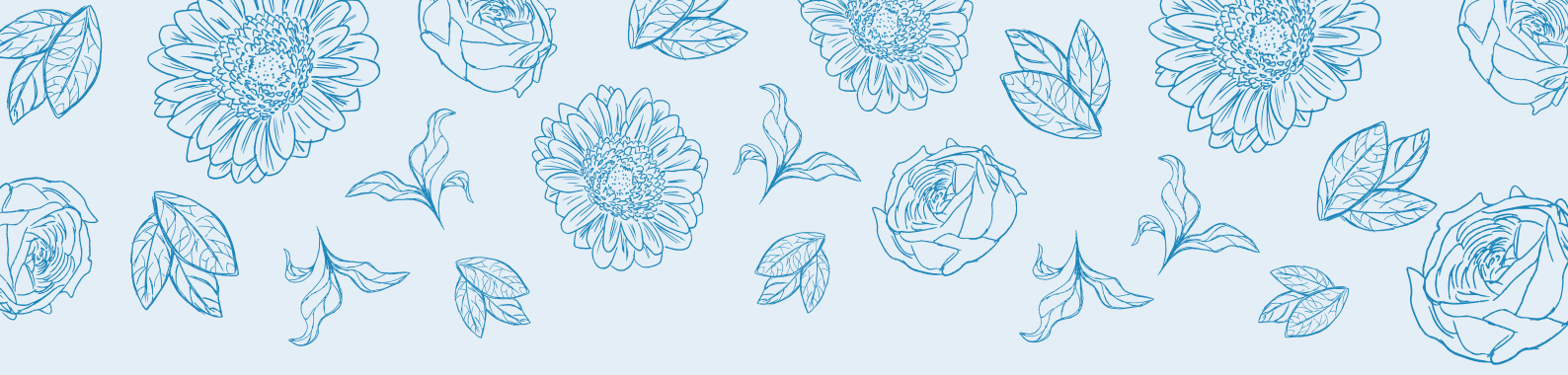

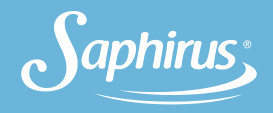

Podés seguir avanzando con tu página de Facebook viendo el manual de **"Tips y Contenidos"** en nuestra plataforma.

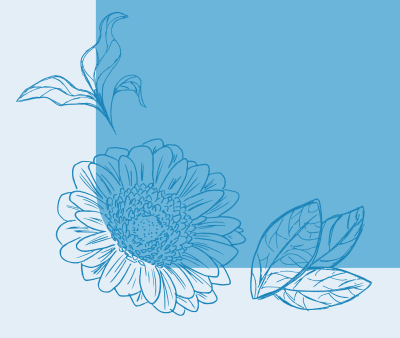

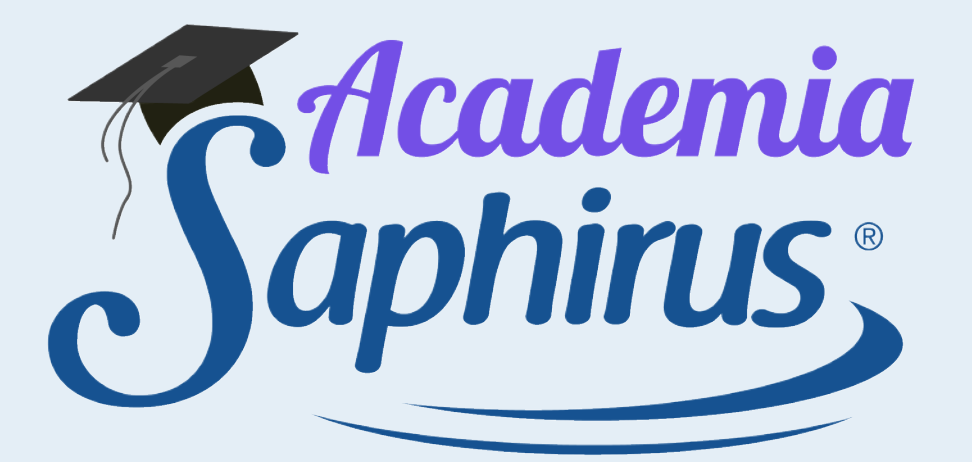